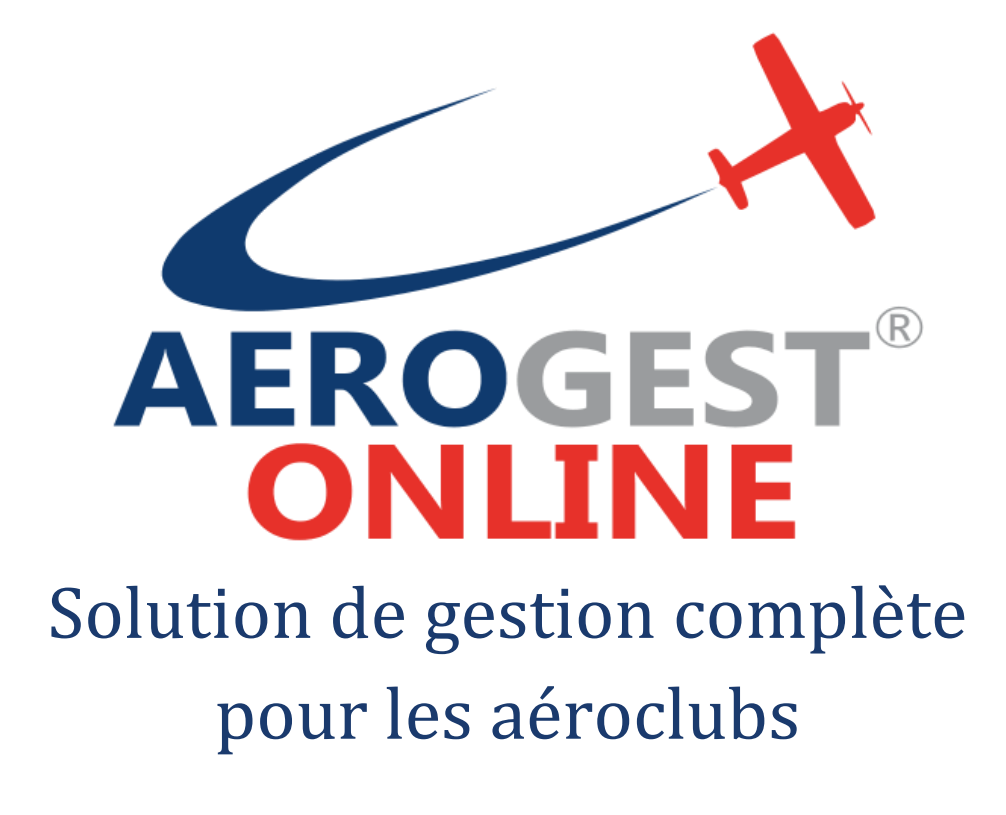

Fiche utilisateur

# Pour les pilotes

Ce document décrit les principales actions à réaliser par les pilotes pour une gestion efficace de l'aéroclub

Auteur : Cap-Logiciels SARL

Date de publication : 01/01/2018

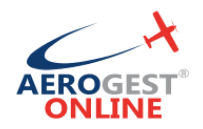

### **Créditer son compte pilote**

Pour accéder à l'écran permettant de créditer son compte, cliquer directement sur « Créditer mon compte » depuis le menu d'accueil, ou bien utiliser le menu à gauche dans la section « solde » puis « Créditer mon compte » :

Il est alors possible de choisir son moyen de paiement en fonction des préférences de l'aéroclub.

Paiement en ligne par CB (Si actif à l'aéroclub)

- Pour payer par CB, cliquez sur l'onglet « Paiement par CB »
- Il suffit alors de renseigner le montant désiré et cliquer sur « Effectuer un par CB »

Vous serez alors redirigé vers l'espace de paiement sécurisé. Saisissez les infos demandées et validez.

Quand le paiement est terminé, vous êtes renvoyé vers Aerogest-Online. La synchronisation se fait environ toutes les 10 minutes. Vous pourrez alors voir apparaître votre règlement en consultant votre compte.

Paiement par chèque

- Pour payer par chèque, cliquer sur l'onglet « Déposer un chèque »
- Renseigner la date du chèque, le numéro de chèque et le montant
- Si vous n'êtes pas l'émetteur du chèque, il est très important de saisir le nom inscrit sur le chèque dans la zone « Nom de l'émetteur du chèque ».
- Valider, en cliquant sur « Enregistrer mon dépôt de chèque ».

Une fois votre chèque enregistré dans Aerogest-Online, et afin d'éviter au trésorier/comptable de le chercher, vous devez absolument le laisser :

- Soit dans une « boite à chèque » prévu à cette effet et présente dans votre club house
- Soit le laisser au bureau/secrétariat

**Paiement par virement** 

- Pour payer par virement, cliquer sur l'onglet « Faire un virement »
- Connectez-vous sur le compte client de votre banque, et effectuez le virement du montant désiré, en utilisant les coordonnées bancaires de l'aéroclub renseigné dans la zone bleu et en renseignant le libellé de la zone « Libellé du virement (à inscrire sur votre ordre de virement) » dans la description de votre virement.
- Une fois le virement validé, renseigné le montant dans Aerogest-Online, et cliquez sur «Enregistrer les infos de mon virement ».

### **Consulter son compte pilote**

Pour accéder à l'écran permettant de consulter son compte, cliquer directement sur « Consulter mon compte » depuis le menu d'accueil, ou bien utiliser le menu à gauche dans la section « solde » puis « Consulter mon compte »

Cet écran est divisé en 4 parties :

Aerogest-Online

Fiche utilisateur - Pilote

Copyright © 2010-2018 deration Française Cap-Logiciels SARL

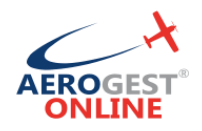

#### Récapitulatif de votre compte

La zone « Solde du compte » correspond à votre situation comptable actuelle vis à vis du club.

La zone « Vols en cours d'enregistrement » reprend tous les vols que vous avez effectué, mais encore en attente de validation par les administrateurs du club.

La zone « Règlements en cours d'enregistrement » correspond aux règlements que vous avez effectués (par l'écran « Créditer mon compte ») qui ont été enregistré mais pas encore validé par un gestionnaire.

Enfin, la zone « Solde corrigé » est calculé par la formule suivante :

## « Solde corrigé » = « Solde du compte » - « Vols en cours d'enregistrement » + « Règlements en cours d'enregistrement »

C'est ce « solde corrigé » qui sera utilisé pour autoriser ou non les départs en vol.

| Aerogest Online           |   | ■ Aéroclub                          | de Montpellier              |                                        |                           |         |                                        | Jou          | mal 🍠            | Suquet Jean-Ma | arie           |                      |    |  |
|---------------------------|---|-------------------------------------|-----------------------------|----------------------------------------|---------------------------|---------|----------------------------------------|--------------|------------------|----------------|----------------|----------------------|----|--|
| Menu pilote               |   | Mon compte                          |                             |                                        |                           |         |                                        |              |                  |                |                |                      |    |  |
| Accueil pilote            |   |                                     | SOLDE DU COMPTE             | OMPTE VOLS EN COURS<br>€ VOLS EN COURS |                           | INT     | RÈGLEMENT EN COURS<br>D'ENREGISTREMENT |              | COURS            | SOLDE CORRIGÉ  |                |                      |    |  |
| Réservations              | < |                                     | 1501,010                    |                                        | 261,66€                   |         |                                        | 7200,00€     |                  | €              | 2000,11        |                      |    |  |
| A Vols                    | < |                                     |                             | _                                      |                           |         |                                        |              |                  |                |                |                      |    |  |
| Solde                     | < | Règlements                          |                             | Vols en attente de validation          |                           |         |                                        |              |                  |                |                |                      |    |  |
| O Consulter mon compte    |   | Show 10                             | <ul> <li>entries</li> </ul> | Search:                                |                           |         | Show 10 • entries                      |              |                  | Search:        |                |                      |    |  |
| O Créditer mon compte     |   | Date règleme                        | ent Mode de paiement        | montant                                | Référence                 |         | Départ                                 |              | Arrivée          | Appar          | eils           | Prix estimé          |    |  |
| Menu gestionnaire         |   | 15/03/201                           | 8 Virement                  | 1200,00€                               | VIR Suquet Jean-Marie (SU | Q00033) | 15/03/20                               | 018 15:39    | 15/03/2018 16:39 | F-             | GOPP           | 92,74€               |    |  |
| Tableau de bord           |   | 13/02/201                           | 8 Virement                  | 6000,00 €                              | VIR Suquet Jean-Marie (SU | Q00033) | 14/03/2                                | 018 21:25    | 14/03/2018 22:25 | F-             | GOPP           | 92,74 €              |    |  |
| 🍟 Membres                 | < |                                     |                             |                                        |                           |         | 14/03/2                                | 018 19:24    | 14/03/2018 20:12 | F-             | GOPP           | 76,18€               | :  |  |
| ₹ Aéronefs                | < | Showing 1 to 2                      | of 2 entries                |                                        | Previous                  | 1 Next  |                                        | (a)          |                  |                |                |                      |    |  |
| A Vols                    | < |                                     |                             |                                        |                           |         | Showing 1 to 3                         | of 3 entries |                  |                | Pr             | evious <u>1</u> Next |    |  |
| 🛗 Plannings               | < | Votre situation comptable           |                             |                                        |                           |         |                                        |              |                  |                |                |                      |    |  |
| Factures/Règlements       | < | Show 10                             |                             |                                        |                           | s       | earch:                                 |              |                  |                |                |                      |    |  |
| 🖬 Comptabilité            | < | Data                                | 135-114                     |                                        |                           |         |                                        | D/b/A        | C-6414           |                |                |                      | í. |  |
| Mathematical Statistiques | < | Date                                | Dislament Chieve            | -222222                                |                           |         |                                        | Debit        | Credit           |                | statut         |                      |    |  |
| 🗲 Paramètrage             | < | 15/03/2018 Reglement Cheque232323   |                             |                                        |                           |         |                                        |              |                  | 100,00 €       | Opération vali | dée                  |    |  |
| Autres applications       |   | 15/05/2010 Regretment Cheque125450  |                             |                                        |                           |         |                                        |              |                  | 478.00 €       | Opération vali | dée                  |    |  |
| Aerogest-Formation        |   | 15/03/2018 Règlement Chèque 132456  |                             |                                        |                           |         |                                        |              |                  | 458.00 €       | Opération vali | dée                  |    |  |
| According to Firstflight  |   | 15/03/2018 Règlement Chèque32165487 |                             |                                        |                           |         |                                        |              |                  | 10000,00 C     | Opération vali | dée                  |    |  |
| Aerogest-Firstnight       |   | 14/03/2                             | 2018 Vol n°3722 du 07/0     | )3/2018 16:33 d                        | e Suquet Jean-M           |         |                                        |              | 95,22 €          |                | Opération vali | dée                  |    |  |
| A RexFFA.fr               |   | 14/03/2                             | 2018 Vol n°3723 du 08/0     | )3/2018 17:18 d                        | e Suquet Jean-M           |         |                                        |              | 87,28 €          |                | Opération vali | dée                  |    |  |
|                           |   |                                     |                             |                                        |                           |         |                                        |              |                  |                |                |                      |    |  |

Aerogest-Online

Fiche utilisateur - Pilote

Partenaire of Copyright © 2010-2018 And Annual Copyright Copyright